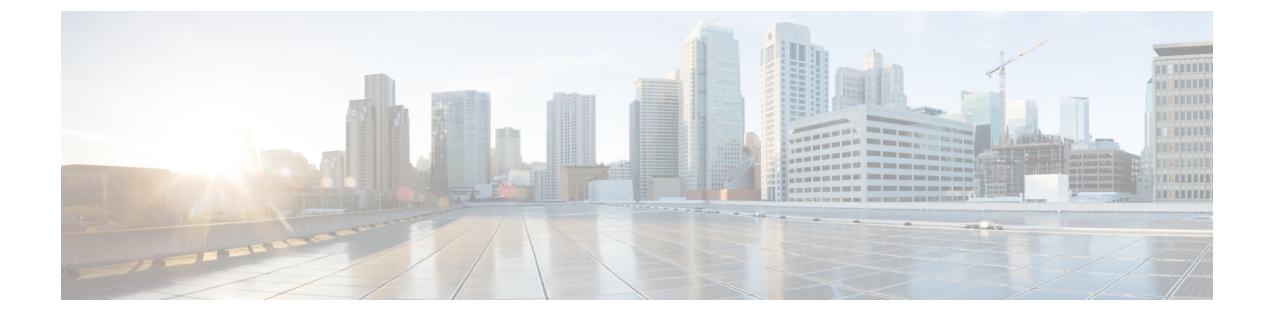

# システム MTU の設定

- MTU について (1ページ)
- MTU の設定方法 (2 ページ)
- •システム MTU の設定例 (4 ページ)
- •システム MTU に関するその他の関連資料 (4ページ)
- •システム MTU の機能履歴 (4 ページ)

# MTUについて

イーサネットフレームで受信し、すべてのデバイスインターフェイスで送信されるペイロード のデフォルトの最大伝送ユニット (MTU) サイズは1500 バイトです。

### システム MTU 値の適用

次の表では、MTU 値の適用方法を示します。

#### 表 1: MTU の値

| 設定                                 | system mtu コマンド                                                                                                | ip mtu コマンド                                                                                                    | ipv6 mtu コマンド                                                                                                    |
|------------------------------------|----------------------------------------------------------------------------------------------------|----------------------------------------------------------------------------------------------------|----------------------------------------------------------------------------------------------------|
| スタンドアロ<br>ンスイッチま<br>たはスイッチ<br>スタック | system mtu コマンドはス<br>イッチまたはスイッチス<br>タックで入力できます。こ<br>の操作はすべてのポートに<br>影響を与えます。<br>指定できる範囲は 1500 ~<br>9198 バイトです。 | <ul> <li>ip mtu bytes コマンドを<br/>使用します。</li> <li>範囲は 832 ~ 1500 バイ<br/>トです。</li> <li>(注) IP MTU 値<br/>は、適用可<br/>能な値です<br/>が、設定で<br/>きません。</li> </ul> | <ul> <li>ipv6 mtu bytes コマンド<br/>を使用します。</li> <li>指定できる範囲は 1280<br/>からシステム ジャンボ</li> <li>MTU 値 (バイト単位)<br/>までです。</li> <li>(注) IPv6 MTU<br/>値は、適用<br/>可能な値で<br/>すが、設定<br/>できませ<br/>ん。</li> </ul> |

IP または IPv6 MTU 値の上限は、スイッチまたはスイッチスタックの設定に基づき、現在適用 されているシステムMTU 値を参照します。MTU サイズの設定に関する詳細については、この リリースのコマンドリファレンスで system mtu グローバル コンフィギュレーション コマンド を参照してください。

## MTU の設定方法

### システム MTU の設定

スイッチドパケットの MTU サイズを変更するには、次の手順を実行します。

手順

|       | コマンドまたはアクション                                                                              | 目的                                                                |
|-------|-------------------------------------------------------------------------------------------|-------------------------------------------------------------------|
| ステップ1 | enable<br>例:<br>Device> enable                                                            | 特権 EXEC モードを有効にします。<br>・パスワードを入力します(要求され<br>た場合)。                 |
| ステップ2 | <b>configure terminal</b><br>例:<br>Device# <b>configure terminal</b>                      | グローバル コンフィギュレーション<br>モードを開始します。                                   |
| ステップ3 | <b>system mtu</b> bytes<br>例:<br>Device(config)# <b>system mtu 1900</b>                   | (任意) すべてのギガビットイーサネットと 10 ギガビットイーサネットのイン<br>ターフェイスの MTU サイズを変更します。 |
| ステップ4 | end<br>例:<br>Device(config)# end                                                          | 特権 EXEC モードに戻ります。                                                 |
| ステップ5 | copy running-config startup-config<br>例:<br>Device# copy running-config<br>startup-config | コンフィギュレーション ファイルに設<br>定を保存します。                                    |
| ステップ6 | show system mtu<br>例:<br>Device# show system mtu                                          | 設定を確認します。                                                         |

## プロトコル固有 MTU の設定

ルーテッドインターフェイスのシステムMTU値を上書きするには、各ルーテッドインターフェ イスでプロトコル固有のMTUを設定します。ルーテッドポートのMTUサイズを変更するに は、次の手順を実行します。

#### 手順

|       | コマンドまたはアクション                                           | 目的                    |
|-------|--------------------------------------------------------|-----------------------|
| ステップ1 | configure terminal                                     | グローバル コンフィギュレーション     |
|       | 例:                                                     | モードを開始します。            |
|       | Device# configure terminal                             |                       |
| ステップ2 | interface interface                                    | インターフェイスコンフィギュレーショ    |
|       | 例:                                                     | ンモードを開始します。           |
|       | Device(config)# <b>interface</b><br>gigabitethernet0/0 |                       |
| ステップ3 | ip mtu bytes                                           | IPv4 MTU サイズを変更します。   |
|       | 例:                                                     |                       |
|       | Device(config-if)# <b>ip mtu 68</b>                    |                       |
| ステップ4 | ipv6 mtu bytes                                         | (任意)IPv6 MTU サイズを設定しま |
|       | 例:                                                     | す。                    |
|       | Device(config-if)# <b>ipv6 mtu 1280</b>                |                       |
| ステップ5 | end                                                    | 特権 EXEC モードに戻ります。     |
|       | 例:                                                     |                       |
|       | Device(config-if)# <b>end</b>                          |                       |
| ステップ6 | copy running-config startup-config                     | コンフィギュレーション ファイルに設    |
|       | 例:                                                     | 定を保存します。              |
|       | Device# copy running-config<br>startup-config          |                       |
| ステップ1 | show system mtu                                        | 設定を確認します。             |
|       | 例:                                                     |                       |
|       | Device# show system mtu                                |                       |

# システム **MTU** の設定例

### 例:プロトコル固有 MTU の設定

Device# configure terminal Device(config)# interface gigabitethernet 0/1 Device(config-if)# ip mtu 900 Device(config-if)# ipv6 mtu 1286 Device(config-if)# end

### 例:システム **MTU** の設定

Device# configure terminal Device(config)# system mtu 1600 Device(config)# exit

# システム MTU に関するその他の関連資料

#### 関連資料

| 関連項目                              | マニュアルタイトル                                                                                               |
|-----------------------------------|----------------------------------------------------------------------------------------------------|
| この章で使用するコマンドの完全な構文お<br>よび使用方法の詳細。 | Command Reference (Catalyst 9300 Series Switches)<br>の「Interface and Hardware Commands」の項を参<br>照してください。 |

# システム MTU の機能履歴

次の表に、このモジュールで説明する機能のリリースおよび関連情報を示します。

これらの機能は、特に明記されていない限り、導入されたリリース以降のすべてのリリースで 使用できます。

| リリース                         | 機能       | 機能情報                                                                  |
|------------------------------|----------|-----------------------------------------------------------------------|
| Cisco IOS XE Everest 16.5.1a | システム MTU | システム MTU は、スイッチのす<br>べてのインターフェイスで送信さ<br>れるフレームの最大伝送ユニット<br>サイズを定義します。 |

Cisco Feature Navigator を使用すると、プラットフォームおよびソフトウェアイメージのサポート情報を検索できます。Cisco Feature Navigator には、http://www.cisco.com/go/cfn [英語] からアクセスします。

I

翻訳について

このドキュメントは、米国シスコ発行ドキュメントの参考和訳です。リンク情報につきましては 、日本語版掲載時点で、英語版にアップデートがあり、リンク先のページが移動/変更されている 場合がありますことをご了承ください。あくまでも参考和訳となりますので、正式な内容につい ては米国サイトのドキュメントを参照ください。